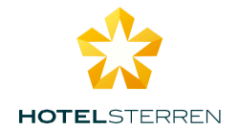

## Gebruiksaanwijzing Klasse voor Hotelier op klasse.hotelsterren.nl

Na inloggen ziet de hotelier de locatie die aandacht behoeft (Rode regel en Uitroepteken bij locatie) De Hotelier heeft een scherm waarmee hij/zij bovenin voor <u>locaties</u> (=home) kan kiezen, voor de <u>legenda</u> en voor <u>uitloggen</u> kan kiezen. Onderin algemene dingen als <u>voorwaarden</u>, <u>tarieven</u> en <u>contact</u>.

|                                                            |                                    |                                                                        | helpdesk 0187 - 643 65                  | * 📀     |
|------------------------------------------------------------|------------------------------------|------------------------------------------------------------------------|-----------------------------------------|---------|
| Locaties                                                   |                                    |                                                                        | Legenda Ui                              | tloggen |
| Locaties<br>Hieronder ziet u de locatie(s) die u kunt behe | eren. Iconen met een rood uitroepi | teken of in een rode regel vragen om actie. Kijk eventueel ir          | de legenda voor de betekenis van de icc | inen.   |
| Acties                                                     | Locatienaam                        | Adres                                                                  | Classificatiestatus                     |         |
| ଛ                                                          | 't Hotel                           | AMSTERDAM                                                              | niet geclassificeerd<br>★★★             |         |
|                                                            |                                    |                                                                        |                                         |         |
|                                                            | Algemene voorwaarden               | Vragen en/of klachten? Tarleven 2016 Contact<br>© 2016 Hotelsterren.nl |                                         |         |
|                                                            |                                    | <b>1</b>                                                               |                                         |         |

Als de hotelier op de locatie icoon klikt, dan krijgt de hotelier een pagina met alle hotel gegevens die de hotelier kan beheren, en op basis van lidmaatschap en aantal bedden, een tariefsberekening. Door de verplichte velden (achternaam, e-mailadres vestiging, e-mail contactpersoon, en door wie ingevuld) in te vullen en opslaan te drukken, leggen wij de abonnementsinformatie van dit hotel vast. Dat ziet er zo uit: (geanonimiseerd !)

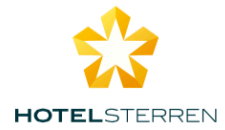

|                                          |                                        |                                               |                     | helpdesk 0187 - 643 658 📀                                 |
|------------------------------------------|----------------------------------------|-----------------------------------------------|---------------------|-----------------------------------------------------------|
| Locaties                                 |                                        |                                               |                     | Legenda Uitloggen                                         |
| Locatie                                  | details                                |                                               |                     |                                                           |
| Hieronder ziet u de<br>van Hotelsterren. | gegevens van de locatie zoals deze bij | ons bekend is. U kunt deze aanvullen / bewerk | ken en vervolgens o | pslaan. Met het opslaan gaat u accoord met de voorwaarden |
| Vestigingsa                              | dres                                   | Hotelgegevens                                 |                     | Contactpersoon t.b.v. classificatie                       |
| Hotelnaam                                |                                        | NHC Nummer                                    |                     | Geslacht                                                  |
| 't Hot                                   |                                        | 31                                            | ٢                   | Vrouw                                                     |
| Straat                                   |                                        | G Dent u KUN Bd2                              |                     | Voorletters                                               |
| Le                                       |                                        |                                               |                     | L.                                                        |
| Huisnummer                               | Huisnummer toevoeging                  | KHN Nummer                                    |                     | Tussenvoegsel                                             |
|                                          |                                        | 34                                            | 0                   |                                                           |
| Postcode                                 | Postcode letters                       | Aantal kamers                                 |                     | Achternaam                                                |
| 10                                       | DE                                     | 8                                             | ٢                   | St                                                        |
| Plaats                                   |                                        | Aantal bedden                                 |                     | E-mailadres                                               |
| AMSTERDAM                                |                                        | 16                                            | ٢                   | amsterdam@                                                |
| Telefoonnummer                           |                                        | Keten naamgeving                              |                     | Telefoonnummer                                            |
| 020-4                                    |                                        | Maak eventueel een keuze                      | •                   | 020-                                                      |
| E-mail                                   |                                        |                                               |                     | Functie                                                   |
|                                          |                                        |                                               |                     |                                                           |

## en onderaan:

| AMSTERDAM                                                         |  |
|-------------------------------------------------------------------|--|
|                                                                   |  |
|                                                                   |  |
|                                                                   |  |
|                                                                   |  |
|                                                                   |  |
|                                                                   |  |
| Opmerkingen                                                       |  |
|                                                                   |  |
|                                                                   |  |
|                                                                   |  |
| Invested door                                                     |  |
| ingevula aoor                                                     |  |
|                                                                   |  |
|                                                                   |  |
|                                                                   |  |
|                                                                   |  |
|                                                                   |  |
| Torieven                                                          |  |
| Tutteven                                                          |  |
|                                                                   |  |
| Uw lidmaatschapstarief is vastgesteld op €150,- per jaar.         |  |
| U ontvangt een nieuw sterrenschild tegen betaling van €50         |  |
| Het classificatiehezoek van onze adviseur kost £250 -             |  |
| net classificatiesezeek van onze advisear kost ezeo,              |  |
|                                                                   |  |
|                                                                   |  |
| U gaat akkoord met de voorwaarden en de tarieven van Hotelsterren |  |
|                                                                   |  |
|                                                                   |  |
| nenevene opelaan                                                  |  |
| gegerens opsidan                                                  |  |
|                                                                   |  |
|                                                                   |  |

Na het bevestigen komt de hotelier terug in het locatie venster dat er nu zo uit ziet:

|                                               |                                               |                                                 | helpdesk 0187 - 643 658 🐼                                  |
|-----------------------------------------------|-----------------------------------------------|-------------------------------------------------|------------------------------------------------------------|
| Locaties                                      |                                               |                                                 | Legenda Uitloggen                                          |
| Locaties<br>Hieronder ziet u de locatie(s) di | e u kunt beheren. Iconen met een rood uitroep | teken of in een rode regel vragen om actie. Kij | k eventueel in de legenda voor de betekenis van de iconen. |
| Acties                                        | Locatienaam                                   | Adres                                           | Classificatiestatus                                        |
| ♥ ★                                           | 't Hotel I                                    | MAG                                             | niet geclassificeerd<br>★★★                                |

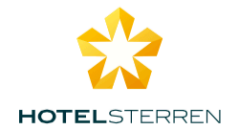

In de titelbalk wordt verwezen naar een Legenda, klik erop en dan ziet de hotelier:

| Lege | enda                                                           | × |
|------|----------------------------------------------------------------|---|
| Þ    | u kunt feedback geven op deze vraag                            |   |
| Þ    | er is feedback op deze vraag                                   |   |
| •    | u kunt de vraag buiten de classificatie score houden           |   |
| ø    | deze vraag is gemarkeerd en valt buiten de classificatie score |   |
|      | de adviseur                                                    |   |
|      | er is geen adviseur gekoppeld                                  |   |
| 2    | de hotelier                                                    |   |
|      | er is geen hotelier gekoppeld                                  |   |
| 9    | locatiedetails bewerken en inzien                              |   |
| 8    | er is aandacht vereist op de locatiedetails                    |   |
| *    | classificatie bewerken en inzien                               |   |
| *    | er is aandacht vereist op de classificatie                     |   |
|      |                                                                |   |

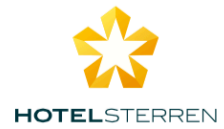

| Klosse v1.0                          |                                            |                                                          | helpdesk 0187 - 643 658 🧒                          |
|--------------------------------------|--------------------------------------------|----------------------------------------------------------|----------------------------------------------------|
| Locaties                             |                                            |                                                          | Legenda Uitloggen                                  |
| Locaties                             |                                            |                                                          |                                                    |
| Hieronder ziet u de locatie(s) die u | kunt beheren. Iconen met een rood uitroept | teken of in een rode regel vragen om actie. Kijk eventue | eel in de legenda voor de betekenis van de iconen. |
|                                      |                                            |                                                          |                                                    |
|                                      |                                            |                                                          |                                                    |
| Acties                               | Locatienaam                                | Adres                                                    | Classificatiestatus                                |
| Acties                               | Locatienaam<br>'t Hotel                    | Adres                                                    | Classificatiestatus<br>niet geclassificeerd        |

Klikken op de **ster met het uitroepteken** geeft het volgende scherm, dat de bestaande classificatie laat zien en de knop "<u>start classificatie</u>"

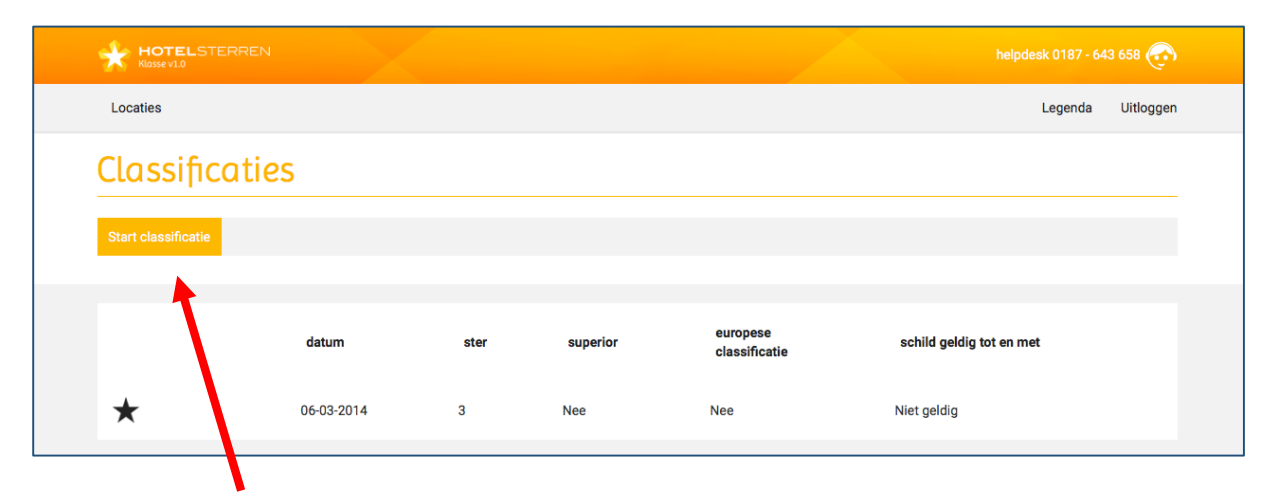

Klikken op <u>"Start classificatie"</u> opent een nieuw classificatieformulier en dat ziet er bij de hotelier zo uit: (De Hotelier kan op elk gewenst moment een classificatie aanvragen, ook als de vragen nog niet allemaal ingevuld zijn, de betrokken adviseur krijgt daar een mailbericht van)

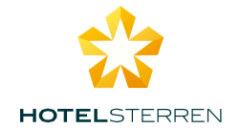

| *:                | HOTELSTERREN<br>Lasse v1.0                                                   |                                                   |                                                             |                         | helpdesk 0187 - 64                         | 3 658 📀       |
|-------------------|------------------------------------------------------------------------------|---------------------------------------------------|-------------------------------------------------------------|-------------------------|--------------------------------------------|---------------|
| Locat             | ies                                                                          |                                                   |                                                             |                         | Legenda                                    | Uitloggen     |
| Cla               | ssificatie the                                                               | ma's                                              |                                                             |                         |                                            |               |
| Om een<br>aan zod | classificatie te starten kiest u hier<br>ra u gereed bent. Het is niet noodz | onder één van de then<br>akelijk alle vragen te b | na's. Binnen een thema krijgt u een aantal<br>beantwoorden. | vragen.U kunt tussentij | jds hulp vragen aan uw adviseur. Vraag een | olassificatie |
| 't Hote           | I (Status: in be                                                             | handeling) 0 pnt                                  | Nog niet alle vragen zijn beantwoord                        |                         | Vraag een classi                           | ficatie aan   |
|                   |                                                                              |                                                   |                                                             |                         |                                            |               |
| Alge              | mene hotel info                                                              |                                                   | Receptie en services                                        | к                       | Kamers                                     |               |
|                   |                                                                              | Ŕ                                                 | I                                                           | 07:00                   |                                            | <u>a</u>      |
| Kam               | ers Slapen                                                                   |                                                   | Kamers Badkamer                                             | G                       | Gastronomie                                |               |
|                   |                                                                              |                                                   | ,                                                           | °<br>C                  | Ę                                          | ΨŊ            |
| Ever              | nementen voorzieningen                                                       |                                                   | Ontspanning                                                 | к                       | Kwaliteitsbeheer                           |               |
|                   |                                                                              | 門                                                 |                                                             | Ð                       |                                            | r<br>L        |

De negen thema's tonen wit zolang nog niet alle vragen in een thema beantwoord zijn.

Open een thema en beantwoord de vragen.

- De vragen geven zelf aan voor welk sterniveau een keuze verplicht is en hoeveel punten te verdienen zijn.
- Kies altijd het antwoord met het hoogste puntenaantal waaraan het hotel voldoet. Door hoger te kiezen dan verplicht wordt aan een lagere verplichting ook voldaan.
- Bij elke vraag zit een dialoogknop. Daarmee kunt u een vraag stellen aan de adviseur, een opmerking plaatsen of een bijlage toevoegen. (zie verderop voor een plaatje)
- Bij sommige vragen (met een verplichting) zit een oogje. Uw adviseur kan u in bepaalde situaties dispensatie verlenen voor deze vraag, dan wordt het oogje Oranje.

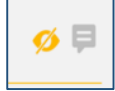

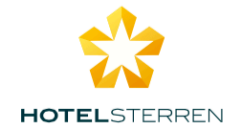

Let op de legend in het midden. Dit thema bestaat uit 5 pagina's, We zijn op pagina 1 van 5, met de rechterknop gaat u naat de **volgende pagina**, met de linker naar de vorige pagina en met de middelste **terugknop** gaat u terug naar de startpagina van deze classificatie.

|                                                                                                    |                                                                     | helpdesk 0187 - 643 658 🧒                                                     |
|----------------------------------------------------------------------------------------------------|---------------------------------------------------------------------|-------------------------------------------------------------------------------|
| Locaties                                                                                                    |                                                                     | Legenda Uitloggen                                                             |
| Receptie en services Alger                                                                                    | meen                                                                |                                                                               |
|                                                                                                    | N                                                                   |                                                                               |
|                                                                                                    | 1 van 5                                                             | $\rightarrow$                                                                 |
| Is er voldoende privacy voor gasten b                                                                         | bij de receptie?                                                    | Ę                                                                             |
| Visueel gescheiden ruimte of bureau met<br>voldoende privacy (geschikte tafel of<br>secretaire is acceptabel) | Receptiebalie, of bureau in aparte ruimte, met<br>voldoende privacy | Er is onvoldoende privacy                                                     |
| 1pnt<br>★★★・・                                                                                                 | 6 pnt<br>•••★★                                                      |                                                                               |
| ls er zitgelegenheid bij de receptie?                                                                         |                                                                     | Ę                                                                             |
| Loungeruimte of zitgelegenheid bij de receptie                                                                | Lobby met zitgelegenheid; warme en/of koude<br>dranken verkrijgbaar | Receptiehal met meerdere zithoeken; warme<br>en/of koude dranken verkrijgbaar |
| 1 pnt<br>• • ★ • •                                                                                            | Spnt<br>••••★•                                                      | 10 pnt<br>• • • • ★                                                           |
| Er is geen zitgelegenheid voor gasten bij de<br>receptie                                                      |                                                                     |                                                                               |

De feedback knop stelt u in staat een dialoog te voeren met de adviseur bij de betreffende vraag en u kunt een bestand toevoegen door het te uploaden naar de website

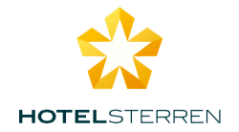

| Feedback geven op deze vraag     | ×   |
|----------------------------------|-----|
| Kies bestand geselecteerd        | 1   |
| En / of plaats een tekst         |     |
| Feedback plaatsen                |     |
| Ferder gegeven feedback          |     |
| geplaatst op 2016-11-29 15:01:43 | — I |

U kunt doorgaans ook de camera van uw iPad of tablet gebruiken om direct een foto toe te voegen (hangt af van de settingen van uw apparaat)

Het resultaat is dat uw bijlage zichtbaar is voor de adviseur als Bijlage:

| Feedback geven op deze vraag                                                               | × |
|--------------------------------------------------------------------------------------------|---|
| Eerder gegeven feedback                                                                    |   |
| geplaatst op 2016-11-29 15:01:43                                                           |   |
| Hierbij onze invulling Hygienecode                                                         |   |
| Bijlage<br>geplaatst op 2016-11-29 14:59:44                                                | l |
| Jazeker. dat kunt u hier als bewijsstuk toevoegen!                                         | l |
| geplaatst op 2016-11-29 14:58:17                                                           | l |
| Ik heb een vraag: Is het nuttig om het schoonmaakplan hier toe te voegen als bewijs stuk ? | l |
|                                                                                            |   |

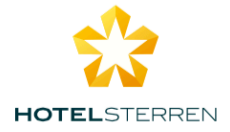

Voorbeeld van een dispensatie oog: Klik op het oranje oog en zie welke toelichting de adviseur heeft gegeven bij de dispensatie

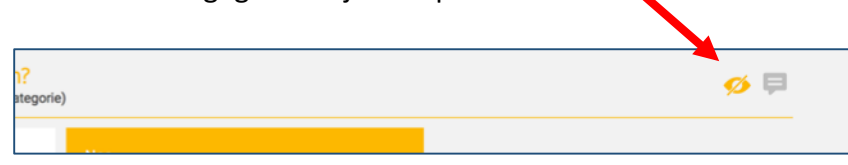

## Status tussendoor

Als U in de classificatie van uw hotel op het puntenaantal klikt, opent zich een nieuw venster met een overzicht, dat u kunt printen, of kunt knippen en plakken in excel:

|            | 't Hotel                                  | I (Status: in behandeling)               | 37 pnt         | Nog niet alle vragen zijn beantwoord |      |                                                                                                    |
|------------|-------------------------------------------|------------------------------------------|----------------|--------------------------------------|------|----------------------------------------------------------------------------------------------------|
|            |                                           |                                          |                |                                      |      |                                                                                                    |
|            |                                           |                                          |                |                                      |      |                                                                                                    |
|            |                                           |                                          |                |                                      |      |                                                                                                    |
| Je kan dit | overzicht in excel plakken door alles     | te selecteren, kopieren en vervolgens pl | akken in excel |                                      |      |                                                                                                    |
| Volgnr Vi  | fraag                                     |                                          |                |                                      | Scor | re                                                                                                    |
| 1 Is       | s het hotel proper en hygiënisch?         |                                          |                |                                      | 0    | Ja                                                                                                    |
| 2 W        | Vat is de staat van onderhoud van het h   | iotel?                                   |                |                                      | 0    | Alle apparatuur functioneert goed en is vrij van gebreken                                               |
| 3 W        | Vat is de algemene indruk van het hote    | 1?                                       |                |                                      | 0    | Ja, de algemene indruk voldoet                                                                          |
| 4 Is       | s het personeel kundig en herkenbaar?     | Ook dit is een basisvoorwaarde voor el   | ce categorie.  |                                      | 0    | Ja                                                                                                    |
| 5 H        | leeft het hotel eigen parkeervoorzienin   | gen bij het hotel?                       |                |                                      | 3    | Ja                                                                                                    |
| 6 H        | leeft het hotel eigen parkeergelegenhei   | d voor bussen?                           |                |                                      | 0    | Nee                                                                                                    |
| 7 Bi       | iedt het hotel een garage voor het park   | teren van auto's?                        |                |                                      | 5    | Ja                                                                                                    |
| 8 Bi       | iedt het hotel een oplaadstation voor e   | lektrische voertuigen?                   |                |                                      | 3    | Ja                                                                                                    |
| 11 Is      | s het hotel toegankelijk met een rolstoe  | 1?                                       |                |                                      | 5    | Ja, het hotel is toegankelijk bij gebruik van gewone rolstoelen                                         |
| 13 Is      | s het hotel toegankelijk en geschikt vo   | or blinden en slechtzienden?             |                |                                      | 0    | Nee                                                                                                    |
| 14 Is      | s het hotel toegankelijk en geschikt vo   | or doven en slechthorenden?              |                |                                      | 0    | Nee                                                                                                    |
| 15 Is      | s het hotel volledig hindernisvrij voor i | mindervaliden?                           |                |                                      | 0    | Nee                                                                                                    |
| 9 H        | leeft minimaal 50% van de kamers eer      | balkon of terras?                        |                |                                      | 0    | Nee                                                                                                    |
| 10 H       | leeft het hotel een lift?                 |                                          |                |                                      | 15   | Ja                                                                                                    |
| 16 Is      | s er voldoende privacy voor gasten bij    | de receptie?                             |                |                                      | 1    | Visueel gescheiden ruimte of bureau met voldoende privacy (geschikte tafel of secretaire is acceptabel) |
| 18 Is      | s er zitgelegenheid bij de receptie?      |                                          |                |                                      | 5    | Lobby met zitgelegenheid; warme en/of koude dranken verkrijgbaar                                        |
| 21 W       | Vat zijn de openstellingstijden van de r  | eceptie van het hotel?                   |                |                                      |      | NIET beantwoord                                                                                         |
| 25 Bi      | iedt het hotel Express Checkout of sno    | elle Checkout?                           |                |                                      |      | NIET beantwoord                                                                                         |
| 26 H       | loeveel talen spreken uw baliemedewe      | rkers?                                   |                |                                      |      | NIET beantwoord                                                                                         |
| 28 Bi      | iedt u een kopieer- of scan-service?      |                                          |                |                                      |      | NIET beantwoord                                                                                         |
| 29 Bi      | iedt het hotel een valet parkeerservice   | ?                                        |                |                                      |      | NIET beantwoord                                                                                         |
| 30 H       | leeft het hotel een portier?              |                                          |                |                                      |      | NIET beantwoord                                                                                         |
| 21 11      | laaft hat hotal aan conciäraa?            |                                          |                |                                      |      | NIET beentmond                                                                                          |

(**Nota Bene:** Als u alle punten in excel bij elkaar optelt komt u in bepaalde situaties aan een ander puntenaantal dan op het scherm, omdat de applicatie intelligentie in zich heeft voor het maximum aantal punten in de categorie restaurant, en de individuele antwoorden in Excel hebben die intelligentie niet !)

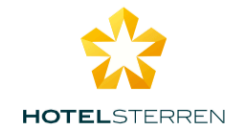

## Tenslotte

Als alle vragen beantwoord zijn, dan kleuren alle thema's oranje. Nu is het wachten op het akkoord van de adviseur op de samen bekeken en afgestemde lijst tijdens diens bezoek. U ontvangt een mailbericht als de adviseur de classificatie afgerond heeft, en u ziet de status veranderen in "Status: Adviseur is akkoord" Klik op "Kies uw vervolgactie en kies voor "Ik ga akkoord" en uw classificatie wordt voorgelegd voor de finale check door Hotelsterren. U ontvangt vervolgens bevestiging van uw nieuwe status per post en indien van toepassing ook een nieuw sterrenschild.

| THOTEI       | M (Status: Adviseur is akkoord) | 327 pnt | Alle vragen zijn beantwoord | Kies uw vervoi<br>Ik ga akkoord<br>Ik ga niet akko | pord             |  |
|--------------|---------------------------------|---------|-----------------------------|----------------------------------------------------|------------------|--|
| Algemene ho  | tel info                        | Recep   | tie en services             |                                                    | Karners          |  |
|              |                                 |         |                             |                                                    |                  |  |
| Kamers Slape | en                              | Kame    | rs Badkamer                 |                                                    | Gastronomie      |  |
|              |                                 |         |                             |                                                    |                  |  |
| Evenementer  | n voorzieningen                 | Ontsp   | anning                      |                                                    | Kwaliteitsbeheer |  |

Hierna: U kunt op elk moment in de toekomst Klasse openen om wijzigingen door te geven, uw actuele status aan te vragen of een